# Navigating the new Bizfile: Maintain corporate service provider (CSP) client list

To file transactions on behalf of clients in Bizfile, corporate service providers (CSPs) must first maintain the list of clients that they are servicing using the "Maintain corporate service provider client list" eService.

This transaction allows CSPs to add or remove their clients and can be filed by authorised officers of the CSP (directors, secretaries, partners or owners) or their Registered Qualified Individual(s).

| Scenario                                   | Navigation  |
|--------------------------------------------|-------------|
| Adding a new client to your client list    | Select here |
| Withdrawing a client from your client list | Select here |

#### Ensure that you:

- ✓ Are an authorised position holder or Registered Qualified Individual (RQI) of the CSP. Only authorised position holders or RQI can access the Maintain CSP client list.
- ✓ Have an active Corppass account. If you do not have a Corppass account, apply for one via the Corppass website at <u>www.corppass.gov.sg</u>.
- ✓ Have access to Bizfile eService. The Corppass admin for your CSP firm must grant you access to ACRA Bizfile.

# Step-by-step instructions on adding a new client to your client list

Step 1: Login to Bizfile as a "Business User" using Corppass credentials.

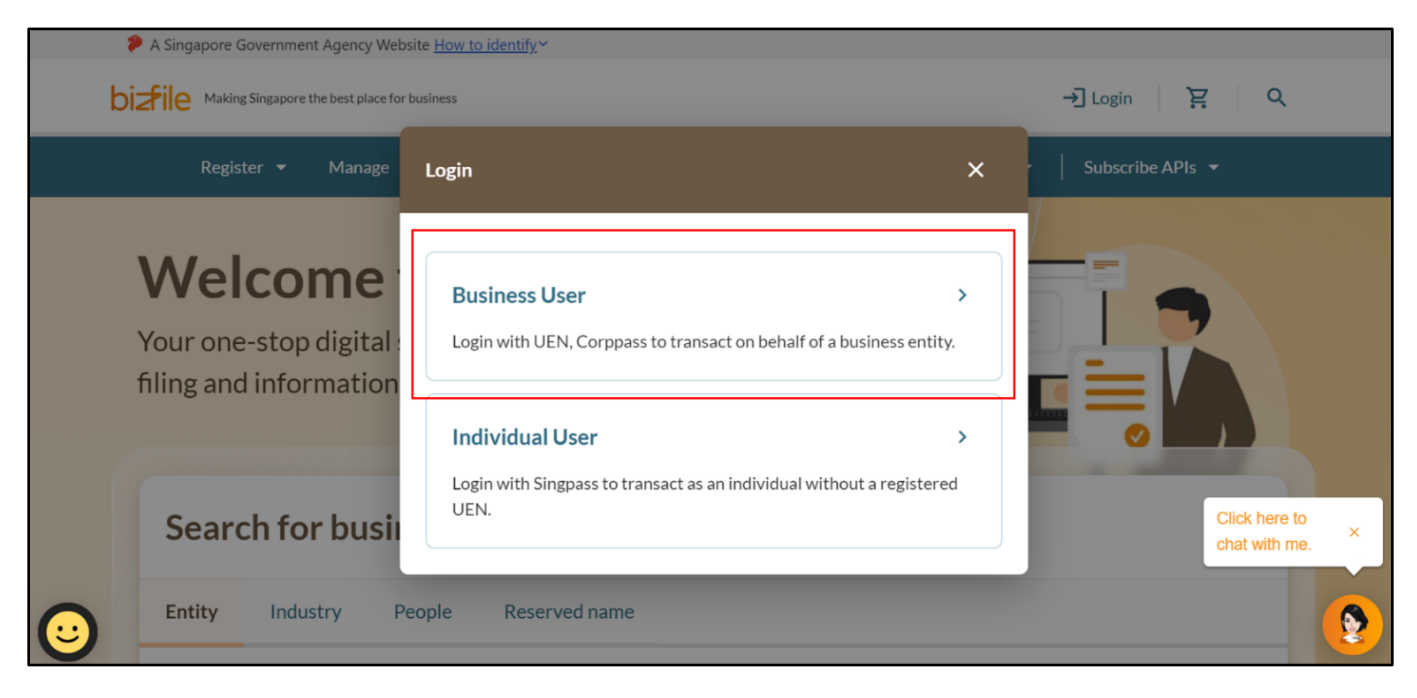

Step 2: When prompted, click "Select profile" to choose an entity profile.

| A Singapore Government Agency Website How                                                   | to identify~                                                                                                    |
|---------------------------------------------------------------------------------------------|----------------------------------------------------------------------------------------------------|
| <b>No late filing penalties until 15 Mar</b> d<br>For more information, click <u>here</u> . | h 2025. ×                                                                                                    |
| <b>bizfile</b> Making Singapore the best place for business                                 | (② AGILITY CONSULTING ▼                                                                                                    |
| Register - Manage - A                                                                       | nnual filing 👻 Deregister 👻 Others 👻 🛛 Buy information 🍷 📔 Subscribe APIs 👻                                                                     |
| Home > My profile<br>My profile<br>You are logged in as NICOLE I                            |                                                                                                    |
| My Entities<br>Corporate Service Provider                                                   | My Entities     Click here to chat with me.       You are a position holder of the entities listed below     Image: Click here to chat with me. |

**Step 3:** On the **"My Profile – Select profile"** page, **select "Corporate Service Provider**" and choose your CSP firm from the drop-down list if you represent multiple CSP firms.

| My profile<br>You are logged in as Jane (NRIC \$40012)                                                           | 34J).                                                                                      |   |
|----------------------------------------------------------------------------------------------------|--------------------------------------------------------------------------------------------|---|
| ← Back<br>Select profile<br>Select a profile and entity to proceed.<br>My Entities<br>Corporate Service Provider | Corporate Service Provider<br>Select your corporate service provider firm<br>Please select |   |
|                                                                                                    | Star Consulting<br>MUSA Tech                                                               | 9 |

Step 4: To file transactions on behalf of your own CSP firm, click "Proceed to dashboard".

| My Entities                | Corporate Service Provider                                                                 |
|----------------------------|--------------------------------------------------------------------------------------------|
| Corporate Service Provider |                                                                                            |
|                            | Select your corporate service provider firm                                                |
|                            | AGILITY CONSULTING                                                                         |
|                            | Select the client that you would like to file for from the list below.                     |
|                            | If you are filing for an ad hoc client, proceed to the post-login dashboard and select the |
|                            | eService from the mega menu. 🕧                                                             |
|                            | Proceed to dashboard                                                                       |
|                            |                                                                                            |

**Step 5:** From the mega menu, click on the **"Manage"** tab and select **"Maintain corporate service provider client list"**. This will take you to **"My clients"** page to view your complete client listing.

| Register 👻 Manage 🖌                                  | Annual filing 🔻 Deregister 👻 Others 👻                                                     | Buy information 👻 Subscribe APIs 👻                               |
|------------------------------------------------------|-------------------------------------------------------------------------------------------|------------------------------------------------------------------|
| Manage<br>Access eServices to manage and upd         | ate entity details and professional information                                           |                                                                  |
| Local company<br>Foreign company                     | Corporate service provider<br>eServices to manage and update details of corporate service | ce provider                                                      |
| Sole<br>proprietorship/partnership                   | Update information  Update corporate service provider information                         | 🕰 Update registered qualified individual information             |
| Limited liability partnership<br>Limited partnership | 🖨 Maintain corporate service provider client list                                         | Manage filing access for corporate service<br>provider employees |
| Public accounting firm                               | Renewal                                                                                   |                                                                  |
| Corporate service provider Public accountant         | Renew registration as corporate service provider                                          | Renew registration as registered qualified<br>individual         |

| Making Singapore the best place for | business                       | MARINA BAKES -         | M P → Logout Q                 |
|-------------------------------------|--------------------------------|------------------------|--------------------------------|
| Register 🕶 Manage 🖣                 | r Annual filing ▼ Deregister ▼ | Others 👻 🛛 Buy inf     | formation 🔻   Subscribe APIs 💌 |
| Home > Current Page                 |                                |                        |                                |
| My clients                          |                                |                        | + Add client                   |
| Try clicities                       |                                |                        |                                |
|                                     |                                |                        |                                |
| Entity Individuals                  |                                |                        |                                |
|                                     |                                |                        |                                |
| Filters                             | 8 results                      |                        | = Sort by: Latest 🗸            |
| Entity UEN                          |                                |                        |                                |
| + Enter UEN                         | GL Biz 2                       |                        | Active                         |
| Entity Name                         | Entity UEN                     | T54PO9980C             |                                |
| +                                   | Entity type                    | Sole Proprietorship/ P | Partnership                    |
|                                     | Entity status                  | Live                   |                                |
| Entity type                         | Date added as client           | 14 Mar 2025            |                                |
|                                     | Client added by                | MARCUS UNG ZHI H       | AO @ MARCUS UNG ZHI HAO        |
|                                     | Withdraw client                |                        |                                |
|                                     |                                |                        |                                |

**Step 6:** To add a new client, click the **"Add client"** button.

| Making Singapore the best place for business | (                                                      | 🔋 MARINA BAKES 🔻                              | ⊠ È → Logout Q             |
|----------------------------------------------|--------------------------------------------------------|-----------------------------------------------|----------------------------|
| Register 🕶 Manage 💌 Annual                   | filing 🔻 Deregister 🔻                                  | Others 👻   Buy info                           | rmation 🔻 Subscribe APIs 👻 |
| Home > Current Page My clients               |                                                        |                                               | + Add client               |
| Entity Individuals<br>Filters                | 0 and to                                               |                                               |                            |
| Entity UEN                                   | 8 results                                              |                                               | = sort by: Latest V        |
| Entity Name                                  | GL BIZ 2<br>Entity UEN<br>Entity type<br>Entity status | T54PO9980C<br>Sole Proprietorship/ Pa<br>Live | Active                     |
| Entity type + Select entity type             | Date added as client<br>Client added by                | 14 Mar 2025<br>MARCUS ONG ZHI HA              | O @ MARCUS ONG ZHI HAO     |

**Step 7:** Enter the client's UEN in the search bar and click **"Retrieve"** to retrieve their details.

| Register ▼ Manag | e ▼ Annual filing ▼ Dere                                                                      | gister 🔻 Others 👻                                            | Buy information 👻                  | Subscribe APIs 👻 |        |
|------------------|-----------------------------------------------------------------------------------------------|--------------------------------------------------------------|------------------------------------|------------------|--------|
| Add new client   |                                                                                               |                                                              |                                    | ×                |        |
| Mv               |                                                                                               |                                                              |                                    |                  | client |
|                  | Enter client details                                                                          |                                                              |                                    |                  |        |
|                  | Added clients will be notified that<br>CSP can perform filings on their b                     | : they have been added into t<br>ehalf.                      | he CSP client list and             |                  |        |
| Entity           | Note                                                                                          |                                                              | 0                                  |                  |        |
| Filters          | <ul> <li>Only clients who have en<br/>added to your client list.</li> </ul>                   | gaged your services for filing                               | with ACRA can be                   |                  | test 🗸 |
| Entity U<br>+ E  | <ul> <li>Clients will also be able to<br/>client list on their dashbo<br/>desired.</li> </ul> | o view the CSPs that have ad<br>ard and can remove CSP's fil | ded them to their<br>ing access if |                  | ive    |
| Entity N<br>+    | Client #1                                                                                     |                                                              |                                    |                  |        |
| Entityth         | New client UEN                                                                                |                                                              |                                    |                  |        |
| + s              | T88LC1717Y                                                                                    | (                                                            | Q Retrieve                         |                  |        |
|                  | Entity UEN                                                                                    | Entity Name                                                  |                                    |                  |        |
| Client st        | T88LC1717Y                                                                                    | GL LC Director                                               |                                    |                  |        |
| + 5              | + Add another client                                                                          |                                                              |                                    |                  | ive    |
| + s              |                                                                                               |                                                              |                                    |                  |        |
| ( ← Back )       |                                                                                               |                                                              |                                    | Next →           |        |

Step 8: You may add multiple clients by selecting "Add another client".

| Add now client   |                                                                                                    |                        | ~      |       |
|------------------|----------------------------------------------------------------------------------------------------|------------------------|--------|-------|
| ome >            |                                                                                                    |                        | ^      |       |
|                  |                                                                                                    |                        | l c    |       |
| .,               | Enter client details                                                                                                    |                        |        |       |
|                  | Added clients will be notified that they have been added into the CSI CSP can perform filings on their behalf.                                                    | P client list and      |        |       |
| Entity           | Note                                                                                                    | 0                      |        |       |
| Filters          | <ul> <li>Only clients who have engaged your services for filing with A<br/>added to your client list.</li> </ul>                                                  | ACRA can be            | te     | est 🔻 |
| + E              | <ul> <li>Clients will also be able to view the CSPs that have added th<br/>client list on their dashboard and can remove CSP's filing acc<br/>desired.</li> </ul> | em to their<br>:ess if | vit    | ve    |
| Entity N         | Client #1                                                                                                    |                        |        |       |
| +                | Client #1                                                                                                    |                        |        |       |
| Entity ty        | New client UEN                                                                                                    |                        |        |       |
| + s              | T88LC1717Y Q                                                                                                    | Retrieve               |        |       |
| -1*              | Entity UEN Entity Name                                                                                                    |                        |        |       |
|                  | T88LC1717Y GL LC Director                                                                                                    |                        |        |       |
| - + 5<br>Date ad | + Add another client                                                                                                    |                        | iiv    | ve    |
| + s              |                                                                                                    | (                      | Next → |       |
| Apply meers      |                                                                                                    |                        | _      |       |

**Step 9:** After retrieving the client's information, select **"Next"** to proceed.

| iome >    |                                                                                  |                                  |                       | ^      |          |
|-----------|----------------------------------------------------------------------------------|----------------------------------|-----------------------|--------|----------|
| My        |                                                                                  |                                  |                       |        | l client |
|           | Enter client details                                                             |                                  |                       |        |          |
|           | Added clients will be notified that the<br>CSP can perform filings on their beha | y have been added into th<br>lf. | e CSP client list and |        |          |
| Entity    | Note                                                                             |                                  | 0                     |        |          |
| Filters   | <ul> <li>Only clients who have engage<br/>added to your client list.</li> </ul>  | ed your services for filing v    | vith ACRA can be      |        | test 🗸   |
| Entity U  | <ul> <li>Clients will also be able to vie</li> </ul>                             | w the CSPs that have add         | ed them to their      |        |          |
| + E       | desired.                                                                         | and can remove CSP's him         | ig access in          |        | tive     |
| Entity N  |                                                                                  |                                  |                       |        |          |
| +         | Client #1                                                                        |                                  |                       |        |          |
|           | New client UEN                                                                   |                                  |                       |        |          |
| + s       | T88LC1717Y                                                                       | Q                                | Retrieve              |        |          |
|           | Entity UEN                                                                       | Entity Name                      |                       |        |          |
| Client st | T88LC1717Y                                                                       | GL LC Director                   |                       |        |          |
| + s       | + Add another client                                                             |                                  |                       |        | tive     |
| Date ad   |                                                                                  |                                  |                       |        |          |
| + s       |                                                                                  |                                  |                       | Next → |          |

# **Step 10:** Review the information carefully before submission. Click "**Next**" to confirm.

| A Singapore Government Agency We | ebsite <u>How to identify</u> Y                                                                   |                              |        |
|----------------------------------|---------------------------------------------------------------------------------------------------|------------------------------|--------|
| bizfile Add new client           |                                                                                                   | ×                            | ٩      |
|                                  |                                                                                                   |                              |        |
| Home >                           | Review your submission                                                                            |                              |        |
| My                               | Added clients will be notified that they have been added CSP can perform filings on their behalf. | into the CSP client list and | client |
|                                  | Entities to be added as a client                                                                  |                              |        |
| Entity                           | Entity UENEntity nameT88LC1717YGL LC Direct                                                       | or                           |        |
| Filters<br>Entity UE             |                                                                                                   | Next →                       | est 🗸  |
| + Enter UEN                      | RECENCY STAVS                                                                                     |                              | Active |

**Step 11:** You will see a confirmation message indicating that the transaction has been submitted successfully.

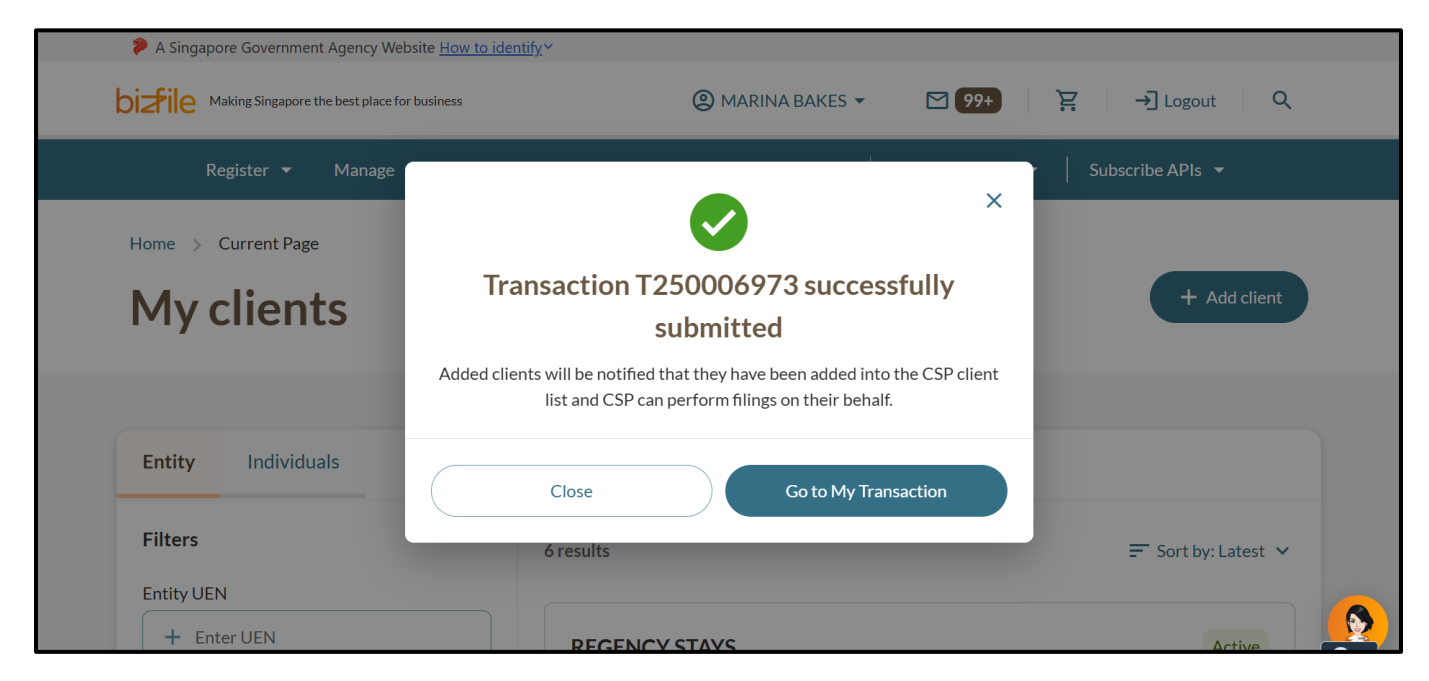

**Step 12:** The new client's authorised position holders (e.g. director, partner, owner) will receive a notification in their entity's Bizfile Inbox that your CSP can now file with ACRA on their behalf.

| biz₽               | Making Singapore                         | the best place for busi                 | ness                                          | <b>@</b> c                                 | ENTRALMAP 🔻                                  | 99+             | `맞 →] Logout                       | Q |
|--------------------|------------------------------------------|-----------------------------------------|-----------------------------------------------|--------------------------------------------|----------------------------------------------|-----------------|------------------------------------|---|
|                    | Register 💌                               | Manage 👻                                | Annual filing 🔻                               | Deregister 🔻                               | Others 👻                                     | Buy information | ✓ Subscribe APIs ▼                 |   |
| Hom                | e > Inbox                                |                                         |                                               |                                            |                                              |                 |                                    |   |
| In                 | box                                      |                                         |                                               |                                            |                                              |                 |                                    |   |
|                    |                                          |                                         |                                               |                                            |                                              |                 |                                    |   |
|                    |                                          |                                         |                                               |                                            |                                              |                 |                                    |   |
| ← A                | All messages                             |                                         |                                               |                                            |                                              |                 |                                    |   |
| <b>MA</b><br>14 Ma | ARINA BAK                                | ES 534001                               | .05W has bee                                  | en authorise                               | d as a CSP                                   | for your enti   | ity                                |   |
| Dear               | Sir/Madam                                |                                         |                                               |                                            |                                              |                 |                                    |   |
| MAR<br>You c       | INA BAKES has bee<br>can view the author | en authorized to j<br>ised CSPs in your | perform filings to perf<br>dashboard under 'M | orm filings on beha<br>y CSP' and remove t | If of your entity CE<br>heir access if you r | NTRALMAP PRIVA  | TE LIMITED<br>eir filing services. |   |
| Than<br>Acco       | lk you.<br>Junting and Corpora           | te Regulatory Au                        | thority (ACRA)                                |                                            |                                              |                 |                                    |   |
|                    |                                          |                                         |                                               |                                            |                                              |                 |                                    |   |
|                    |                                          |                                         |                                               |                                            |                                              |                 |                                    |   |

**Step 13:** You can verify the addition of the new clients by checking **"My clients"** listing on your dashboard.

| A Singapore Government Agency Web:<br>Making Singapore the best place for | site <u>How to identify</u> ~                                                                                 | IARINA BAKES - 🛛 🧐+                                                                      | ਏ → Logout O                              |
|---------------------------------------------------------------------------|----------------------------------------------------------------------------------------------------|------------------------------------------------------------------------------------------|-------------------------------------------|
| Register 👻 Manage 🔹                                                       | 🔹 Annual filing 👻 Deregister 👻                                                                                | Others 👻 🛛 Buy information                                                               | n 🔹 📔 Subscribe APIs 👻                    |
| Home > Current Page                                                       |                                                                                                    |                                                                                          |                                           |
| My clients                                                                |                                                                                                    |                                                                                          | + Add client                              |
|                                                                           |                                                                                                    |                                                                                          |                                           |
| Fraties Institution                                                       |                                                                                                    |                                                                                          |                                           |
| Individuals                                                               |                                                                                                    |                                                                                          |                                           |
| Filters                                                                   | 7 results                                                                                                    |                                                                                          | F Sort by: Latest 🗸                       |
| Entity UEN                                                                |                                                                                                    |                                                                                          |                                           |
| + Enter UEN                                                               | GL LC Director                                                                                                |                                                                                          | Active                                    |
| Entity Name                                                               | Entity UEN                                                                                                    | T88I C1717Y                                                                              |                                           |
|                                                                           |                                                                                                    | 100601/1/1                                                                               |                                           |
| +                                                                         | Entity type<br>Entity status                                                                                  | Local Company<br>In Liquidation - Compulsory W                                           | finding Up                                |
| +<br>Entity type                                                          | Entity type<br>Entity status<br>Date added as client                                                          | Local Company<br>In Liquidation - Compulsory W<br>14 Mar 2025                            |                                           |
| + Entity type + Select entity type                                        | Entity type<br>Entity status<br>Date added as client<br>Client added by                                       | Local Company<br>In Liquidation - Compulsory W<br>14 Mar 2025<br>MARCUS ONG ZHI HAO @ M/ | 'inding Up<br>ARCUS ONG ZHI HAO           |
| + Entity type + Select entity type Client status                          | Entity type<br>Entity status<br>Date added as client<br>Client added by<br>$\bigcirc$ Withdraw client         | Local Company<br>In Liquidation - Compulsory W<br>14 Mar 2025<br>MARCUS ONG ZHI HAO @ M, | 'inding Up<br>ARCUS ONG ZHI HAO           |
| + Entity type + Select entity type Client status + Select client status   | Entity type<br>Entity status<br>Date added as client<br>Client added by<br>$\bigcirc$ Withdraw client         | Local Company<br>In Liquidation - Compulsory W<br>14 Mar 2025<br>MARCUS ONG ZHI HAO @ M, | 'inding Up<br>ARCUS ONG ZHI HAO           |
| + Entity type + Select entity type Client status + Select client status   | Entity type<br>Entity status<br>Date added as client<br>Client added by<br>O Withdraw client<br>REGENCY STAYS | Local Company<br>In Liquidation - Compulsory W<br>14 Mar 2025<br>MARCUS ONG ZHI HAO @ M, | finding Up<br>ARCUS ONG ZHI HAO<br>Active |

# Step-by-step instructions on withdrawing a client from your client list

**Step 1:** Login to Bizfile as a "Business User" using Corppass credentials.

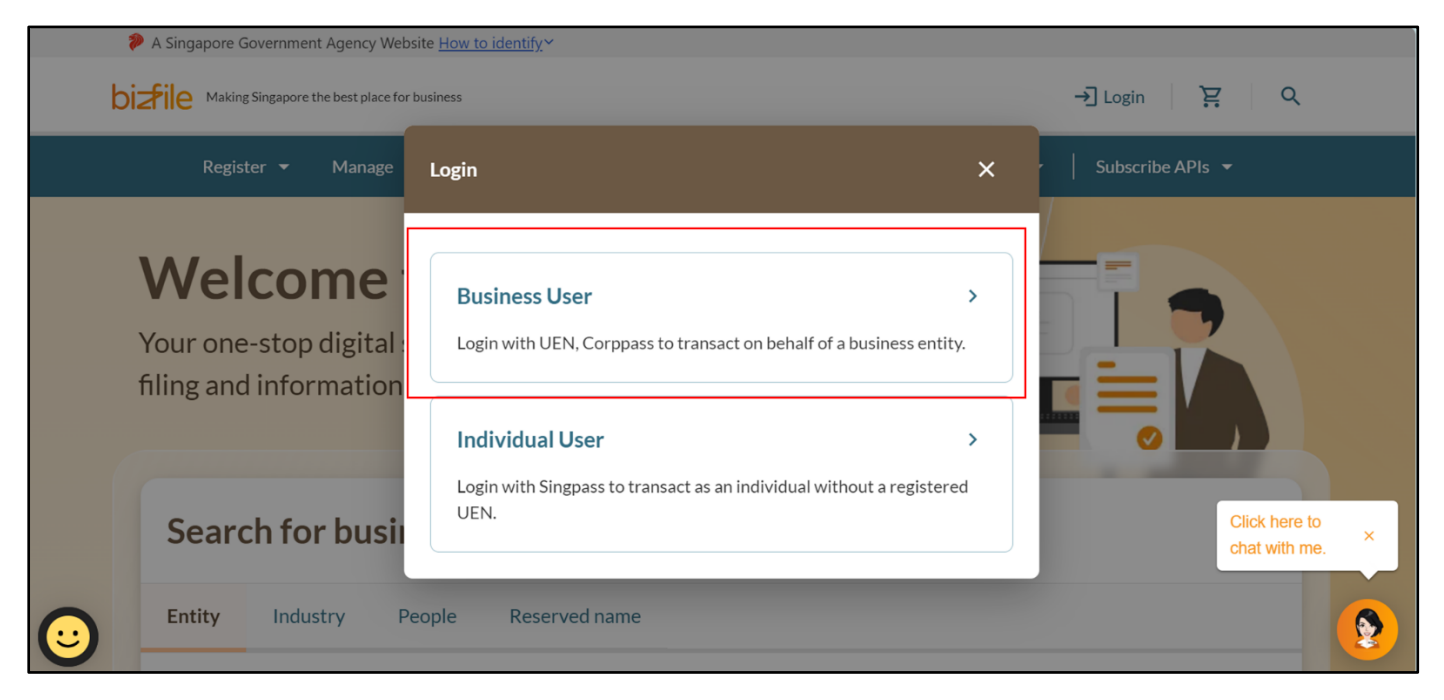

**Step 2:** On the **"My Profile – Select profile"** page, select the **"Corporate Service Provider**" link and choose the CSP firm from the drop-down list. To file transactions on behalf of your own CSP firm, click **"Proceed to dashboard"**.

| Select profile<br>Select a profile and entity to proceed. |                                                                                                    |
|-----------------------------------------------------------|----------------------------------------------------------------------------------------------------|
| My Entities                                               | Corporate Service Provider                                                                                                    |
| Corporate Service Provider                                | Select your corporate service provider firm                                                                                                    |
|                                                           | AGILITY CONSULTING                                                                                                    |
|                                                           | Select the client that you would like to file for from the list below.<br>If you are filing for an ad hoc client, proceed to the post-login dashboard and select the<br>eservice from the mega menu. ()<br>Proceed to dashboard |
|                                                           | Search by company name or UEN                                                                                                    |

**Step 3:** From the mega menu, click on the **"Manage"** tab and select **"Maintain corporate service provider client list"**. This will take you to **"My clients**" page to view your complete client listing.

| Manage                                                                                                    |                                                                     |                 |                                                                                                    | others •                                                                          | Buyinro                                          | rmation •               |          | Subscribe API    | s 🔻            |
|----------------------------------------------------------------------------------------------------|---------------------------------------------------------------------|-----------------|----------------------------------------------------------------------------------------------------|-----------------------------------------------------------------------------------|--------------------------------------------------|-------------------------|----------|------------------|----------------|
| Access eServices to mai                                                                                                    | nage and update entity                                              | details and pro | ofessional information                                                                                                    |                                                                                   |                                                  |                         |          |                  |                |
| Local company                                                                                                    | Cor                                                                 | porate serv     | vice provider                                                                                                    |                                                                                   |                                                  |                         |          |                  |                |
| Foreign company                                                                                                    | eServ                                                               | ices to manage  | and update details of                                                                                                    | f corporate ser                                                                   | vice provide                                     | r                       |          |                  |                |
| Sole                                                                                                    | Upd                                                                 | ate inform      | ation                                                                                                    |                                                                                   |                                                  |                         |          |                  |                |
| proprietorship/partn                                                                                                    | ership 🖨                                                            | Update corpo    | rate service provider                                                                                                    | information                                                                       | S Up                                             | date registe            | ered qu  | alified individu | al information |
| Limited liability partr                                                                                                    | nership 🖨                                                           | Maintain corp   | orate service provide                                                                                                    | r client list                                                                     | ැසෑ Ma                                           | nage filing a           | access f | for corporate s  | ervice         |
| Limited partnership                                                                                                    |                                                                     |                 |                                                                                                    |                                                                                   | pro                                              | vider empl              | oyees    |                  |                |
| Public accounting fire                                                                                                    | n                                                                   |                 |                                                                                                    |                                                                                   |                                                  |                         |          |                  |                |
| Corporate convice                                                                                                    | Ren                                                                 | ewal            |                                                                                                    |                                                                                   |                                                  |                         |          |                  |                |
| Corporate service pr                                                                                                    | Willer 🚱                                                            | Renew registr   | ation as corporate se                                                                                                    | rvice provider                                                                    | Rer<br>ind                                       | new registra<br>ividual | ation as | s registered qu  | alified        |
| Public accountant                                                                                                    |                                                                     |                 |                                                                                                    |                                                                                   |                                                  |                         |          |                  |                |
|                                                                                                    |                                                                     |                 |                                                                                                    |                                                                                   |                                                  |                         |          |                  |                |
| My cl                                                                                                    | Individuals                                                         |                 |                                                                                                    |                                                                                   |                                                  |                         |          | + Add cli        | lient          |
| My cl                                                                                                    | Individuals                                                         | 2               | result(s)                                                                                                    |                                                                                   |                                                  |                         |          | + Add cli        | lent<br>st ~   |
| Entity<br>Filters<br>Entity UEN<br>+ Enter                                                                                             | Individuals                                                         | 2               | result(s)                                                                                                    |                                                                                   |                                                  |                         |          | + Add cl         | st v           |
| Entity<br>Filters<br>Entity UEN<br>+ Enter                                                                                             | Individuals                                                         | 2               | result(s)<br>HORIZON 60652                                                                                                    | 202400255                                                                         | 54                                               |                         |          | + Add cli        | lent<br>st V   |
| Entity<br>Filters<br>Entity UEN<br>+ Enter<br>Entity Name                                                                              | Individuals                                                         | 2               | result(s)<br>HORIZON 60652<br>Entity UEN<br>Entity type                                                                                                    | 202400255<br>Local Comp                                                           | 5K<br>any                                        |                         |          | + Add cli        | st v           |
| Entity<br>Filters<br>Entity UEN<br>+ Enter<br>Entity Name<br>+                                                                         | Individuals                                                         | 2               | result(s)<br>HORIZON 60652<br>Entity UEN<br>Entity type<br>Entity status<br>Date added as client                                                                                                    | 202400255<br>Local Comp<br>Live Compa<br>13 Dec 202                               | 5K<br>arry<br>ry                                 |                         |          | + Add cl         | lent<br>st V   |
| Entity<br>Filters<br>Entity UEN<br>+ Enter<br>Entity Name<br>+<br>Entity type                                                          | Individuals                                                         | 2               | result(s)<br>HORIZON 60652<br>Entity UEN<br>Entity type<br>Entity status<br>Date added as client<br>Client added by<br>Endorsed by                                                                                           | 202400255<br>Local Comp<br>Live Compa<br>13 Dec 2024<br>NICOLE LIM<br>Hui Olan on | 5K<br>any<br>my<br>4.<br>4.<br>1.<br>20 Nov 2024 |                         |          | + Add cl         | st v           |
| Entity<br>Filters<br>Entity UEN<br>+ Enter<br>Entity Name<br>+<br>Entity type<br>+ Select                                              | UEN                                                                 | 2               | result(s)<br>HORIZON 60652<br>Entity UEN<br>Entity type<br>Entity status<br>Date added as client<br>Client added by<br>Endorsed by                                                                                           | 202400255<br>Local Comp<br>Live Compa<br>13 Dec 2024<br>NICOLE LIN<br>Hui Qian on | 5K<br>any<br>my<br>4.<br>4<br>1 20 Nov 2024      |                         |          | + Add cl         | lent<br>st ¥   |
| Hy cl<br>Entity<br>Filters<br>Entity UEN<br>+ Entity Name<br>+<br>Entity type<br>+ Select<br>Client status                             | Individuals                                                         | 2               | result(s)<br>HORIZON 60652<br>Entity UEN<br>Entity type<br>Entity status<br>Date added as client<br>Client added by<br>Endorsed by<br>Endorsed by                                                                            | 202400255<br>Local Comp<br>Live Compa<br>13 Dec 202-<br>NICOLE LIN<br>Hui Qian on | 5K<br>any<br>my<br>4.<br>4.<br>20 Nov 2024       |                         |          | + Add cl         | st v           |
| Hy cl<br>Entity<br>Filters<br>Entity UEN<br>+ Enter<br>Entity Name<br>+<br>Entity type<br>+ Select<br>Client status<br>+ Select        | lients Individuals UEN centity type celent status                   | 2               | result(s)<br>HORIZON 60652<br>Entity UEN<br>Entity type<br>Entity status<br>Date added as client<br>Client added by<br>Endorsed by<br>Endorsed by<br>Endorsed by                                                             | 202400253<br>Local Comp<br>Live Compa<br>13 Dec 202-<br>NICOLE LIN<br>Hui Qian on | 5K<br>arny<br>my<br>4.<br>4.<br>3.20 Nov 2024    |                         |          | + Add cl         | lent<br>st V   |
| Entity<br>Filters<br>Entity UEN<br>+ Enter<br>Entity Name<br>+<br>Entity type<br>+ Select<br>Client status<br>+ Select<br>Date added a | Individuals UEN centity type centity type centity type centity type | 2               | result(s)<br>HORIZON 60652<br>Entity UEN<br>Entity type<br>Entity status<br>Date added as client<br>Client added by<br>Endorsed by<br>Endorsed by<br>Endorsed by<br>Endorsed by<br>Endorsed by<br>Endorsed by<br>Endorsed by | 202400255<br>Local Comp<br>Live Compa<br>13 Dec 202-<br>NiCOLE LIN<br>Hui Qian on | 5K<br>any<br>my<br>4.<br>4<br>20 Nov 2024        |                         |          | + Added          | liont<br>st ~  |

**Step 4:** To withdraw a client, locate the entity and click the **"Withdraw client"** option below their details.

| Dizfile Making Singapore the best place for bus | Iness       AGILITY          | (2) AGILITY CONSULTING ▼ 🗠 72) 🔄 → Logout Q |                     |  |  |
|-------------------------------------------------|------------------------------|---------------------------------------------|---------------------|--|--|
| Register 👻 Manage 👻                             | Annual filing 👻 Deregister 👻 | Others 👻   Buy information 👻                | Subscribe APIs 👻    |  |  |
| Home > Current Page                             |                              |                                             |                     |  |  |
| My clients                                      |                              |                                             | + Add client        |  |  |
|                                                 |                              |                                             |                     |  |  |
| Entity Individuals                              |                              |                                             |                     |  |  |
| Filters                                         | 2 result(s)                  |                                             | 🚍 Sort by: Latest 👻 |  |  |
| + Enter UEN                                     | HORIZON 60652                |                                             | Active              |  |  |
| Entity Name                                     | Entity UEN                   | 202400255K                                  |                     |  |  |
| +                                               | Entity type<br>Entity status | Local Company<br>Live Company               |                     |  |  |
| Entity type                                     | Date added as client         | 13 Dec 2024                                 |                     |  |  |
| + Select entity type                            | Endorsed by                  | Hui Qian on 20 Nov 2024                     |                     |  |  |
| Client status                                   | ⊖ Withdraw client            | 7                                           |                     |  |  |
| + Select client status                          |                              | 4                                           |                     |  |  |
| Date added as client                            | HOLISTIC HARMO               | NY CLINIC                                   | Active              |  |  |
| + Select date range                             | Entity UEN                   | 202400266N                                  |                     |  |  |
|                                                 | Entity type<br>Entity status | Local Company<br>Live Company               |                     |  |  |
| A media faltance                                |                              |                                             |                     |  |  |

**Step 5:** Before proceeding with the withdrawal, verify the client's name to ensure you are withdrawing the correct entity. Click **"Next"** to proceed.

| Entity Name           |                  | Entity UEN                                      | T54PO9980C                      |               |        |
|-----------------------|------------------|-------------------------------------------------|---------------------------------|---------------|--------|
| +<br>Withdraw a clien | t                |                                                 | -Cala Urannatarabia/            | Later Apartic | ×      |
| Entity ty             |                  |                                                 |                                 |               |        |
| + s                   |                  |                                                 |                                 |               |        |
| Client st             | Withdraw an e    | existing client                                 |                                 |               |        |
| + s                   | Upon withdrawa   | I, your CSP will no longer                      | be able to perform filings on l | behalf of the |        |
|                       | withdrawn entity | <ol> <li>Only active client's Will I</li> </ol> | ue shown in the dropdown list   |               | tive   |
| Date ad               | Select Clients   |                                                 |                                 |               |        |
| + s                   | Please select    |                                                 |                                 | -             |        |
| And                   | GL LC Directo    | r                                               |                                 | $\otimes$     |        |
| Аррі                  | T88LC1717Y       |                                                 |                                 |               |        |
|                       |                  |                                                 |                                 |               |        |
|                       |                  |                                                 |                                 |               |        |
| ← Back                |                  |                                                 |                                 |               | Next → |
|                       |                  | REGENCY STAY                                    | YS                              |               | Active |
|                       |                  |                                                 |                                 |               |        |

## **Step 6:** Review your submission carefully before submitting. Click **"Next"** to submit.

| +          |                   |               |          | Entity type<br>Entity status | Sole Proprietorship/ Partnership<br>Live      |        |      |
|------------|-------------------|---------------|----------|------------------------------|-----------------------------------------------|--------|------|
| Entity ty  | Withdraw a client |               |          |                              |                                               | ×      |      |
| + s        |                   |               |          |                              |                                               |        |      |
| Client st  |                   |               |          |                              |                                               |        |      |
| + s        |                   | Withdraw a    | an exi   | sting client                 |                                               |        |      |
|            |                   | Upon withdra  | awal, y  | our CSP will no longe        | r be able to perform filings on behalf of the |        | ive  |
| Date ad    |                   | withdrawn ei  | ntity. ( | only active clients will     | be shown in the dropdown list.                |        | ive  |
| <b>+</b> s |                   | Entities to l | be wit   | hdrawn as a client           |                                               |        |      |
| Appl       |                   | Entity UEN    |          |                              | Entity name                                   |        |      |
| Аррі       |                   | T88LC1717Y    | Y        |                              | GL LC Director                                |        |      |
|            | ← Back            |               |          |                              |                                               | Next > |      |
|            |                   |               |          | REGENCY STA                  | YS                                            | Act    | tive |

**Step 7:** Upon successful submission, you will see a confirmation message indicating that the client has been successfully withdrawn.

| Entity Name                                 | Entity UEN<br>Entity type<br>Entity status | T54PO99800<br>Sole Propriet<br>Live<br>14 Mar 2025 | C<br>orship/Partnership       |        |
|---------------------------------------------|--------------------------------------------|----------------------------------------------------|-------------------------------|--------|
| Entity type + Select entity type            | Client added                               | by MARCUS ON                                       | IG ZHI HAO @ MARCUS ONG ZHI   | HAO    |
| Client status<br>+ Select client status     |                                            |                                                    | ×                             |        |
| Date added as client<br>+ Select date range | Clients succ                               | to perform filings on behalf or<br>entities.       | <b>WN</b><br>of the withdrawn | Active |
| Apply filters Clear filter                  |                                            | Close                                              |                               | HAO    |
|                                             | (C) Withdraw                               | w client                                           |                               |        |
|                                             | REGENCY                                    | ' STAYS                                            |                               | Active |

## Step 8: The client's status will be updated to "Withdrawn" in your client list.

|                             | 8 results              | Sort by: Latest                         |
|-----------------------------|------------------------|-----------------------------------------|
| Entity UEN                  |                        |                                         |
| + Enter UEN                 | GL Biz 2               | Active                                  |
| Entity Name                 | Entity UEN             | T54PO9980C                              |
| -                           | Entity type            | Sole Proprietorship/ Partnership        |
| +                           | Entity status          | Live                                    |
|                             | Date added as client   | 14 Mar 2025                             |
| Entity type                 | Client added by        | MARCUS ONG ZHI HAO @ MARCUS ONG ZHI HAO |
| + Select entity type        |                        |                                         |
|                             | O Withdraw client      |                                         |
| Client status               |                        |                                         |
| + Select client status      |                        |                                         |
|                             | GL LC Director         | Withdrawn                               |
| Date added as client        |                        |                                         |
| + Select date range         | Entity UEN             | T88LC1717Y                              |
|                             | Entity type            | Local Company                           |
|                             | Entity status          | In Liquidation - Compulsory Winding Up  |
| Apply filters Clear filters | Date added as client   | 14 Mar 2025                             |
| rippiy meers                | Client added by        | MARCUS ONG ZHI HAO @ MARCUS ONG ZHI HAO |
| Apply liters                |                        |                                         |
| Apply litters               | Date removed as client | 14 Mar 2025                             |